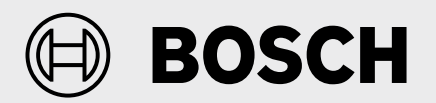

Troubleshooting Guide

# Inverter Ducted Split System Heat Pump Bosch IDS Gateway

IDS Condensing Units

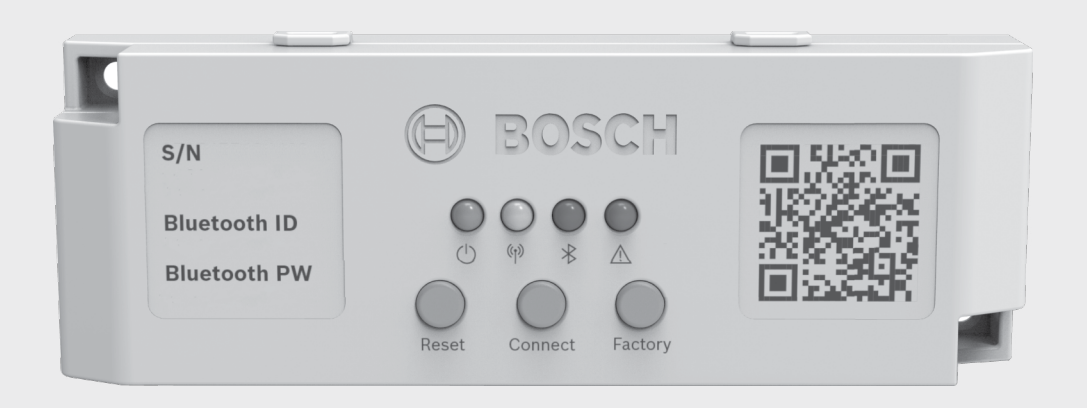

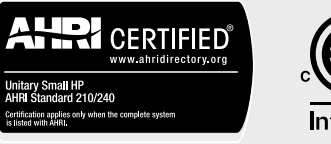

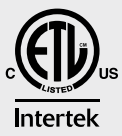

Troubleshooting Guide

## **BOSCH**

# BOSCH

## **Table of Contents**

| 1 Key to Symbols and Safety Instructions            | 4  |  |  |
|-----------------------------------------------------|----|--|--|
| 1.1 Key to Symbols                                  | 4  |  |  |
| 1.2 Safety                                          | 4  |  |  |
| 2 General Information                               | 5  |  |  |
| 2.1 Gateway Firmware Update                         | 5  |  |  |
| 2.2 Gateway Normal Booting Sequence                 | 5  |  |  |
| 2.3 Gateway Normal Operation                        | 5  |  |  |
| 2.4 Gateway Abnormal Operation (No Action Required) | 6  |  |  |
| 2.4.1 Abnormal Voltage                              | 6  |  |  |
| 2.4.2 Poor Signal Strength                          | 6  |  |  |
| 2.5 Connecting via Bluetooth                        | 6  |  |  |
| 2.5.1 Bluetooth Modes                               | 6  |  |  |
| 3 Gateway Fault Codes (Action Required)             | 7  |  |  |
| 3.1 Resetting the Gateway                           | 8  |  |  |
| Appendix                                            | 9  |  |  |
| Gateway Functionality                               | 9  |  |  |
| Wiring Diagram for IDS Premium Connected - R410A    |    |  |  |
| Wiring Diagram for IDS Premium Connected - R454B    |    |  |  |
| Wiring Diagram for IDS Ultra                        | 12 |  |  |
| Gateway LED Functionality Summary                   | 13 |  |  |
| Gateway Buttons Functionality Summary               | 14 |  |  |
| Spare Part Information                              | 14 |  |  |

## 1 Key to Symbols and Safety Instructions

#### 1.1 Key to Symbols

#### Warnings

In warnings, signal words at the beginning of a warning are used to indicate the type and seriousness of the ensuing risk if measures for minimizing danger are not taken.

The following keywords are defined and can be used in this document:

## DANGER

**DANGER** indicates a hazardous situation which, if not avoided, will result in death or serious injury.

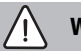

## WARNING

**WARNING** indicates a hazardous situation which, if not avoided, could result in death or serious injury.

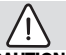

## CAUTION

**CAUTION** indicates a hazardous situation which, if not avoided, could result in minor to moderate injury.

NOTICE

NOTICE is used to address practices not related to personal injury.

#### Important information

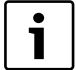

The info symbol indicates important information where there is no risk to people or property.

## 1.2 Safety

#### Please read before proceeding

#### NOTICE

#### FCC compliance!

This equipment has been tested and found to comply with the limits for a Class B digital device, pursuant to Part 15 of the FCC Rules. These limits are designed to provide reasonable protection against harmful interference in a residential installation. This equipment generates uses and can radiate radio frequency energy and, if not installed and used in accordance with the instructions, may cause harmful interference to radio communications. However, there is no guarantee that interference will not occur in a particular installation. If this equipment does cause harmful interference to radio or television reception, which can be determined by turning the equipment off and on, the user is encouraged to try to correct the interference by one or more of the following measures:

- Reorient or relocate the receiving antenna.
- Increase the separation between the equipment and receiver.
- Connect the equipment into an outlet on a circuit different from that to
  which the receiver is connected.
- Consult the dealer or an experienced radio/TV technician for help.

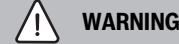

#### Personal injury, product damage!

This information is intended for use by individuals possessing adequate backgrounds of electrical and mechanical experience. Any attempt to repair a central air conditioning product may result in personal injury and/or property damage.

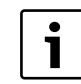

This device complies with part 15 of the FCC Rules. Operation is subject to the following two conditions: (1) This device may not cause harmful interference, and (2) this device must accept any interference received, including interference that may cause undesired operation.

Changes or modifications not expressly approved by the party responsible for compliance could void the user's authority to operate the equipment.

#### NOTICE

#### ISED compliance!

This device contains licence-exempt transmitter(s)/ receiver(s) that comply with Innovation, Science and Economic Development Canada's licence-exempt RSS(s). Operation is subject to the following two conditions:

- 1. This device may not cause interference.
- 2. This device must accept any interference, including interference that may cause undesired operation of the device.

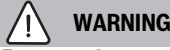

#### RF exposure!

This equipment complies with FCC/ISED RF radiation exposure limits set forth for an uncontrolled environment. This equipment should be installed and operated with a minimum distance of 8 inches (20 centimeters) between the antenna and your body.

| $\triangle$ | WARNIN |
|-------------|--------|
| ontains     | lead!  |

This product can expose you to chemicals including Lead and Lead components, which are known to the State of California to cause cancer and birth defects or other reproductive harm. For more information go to <u>www.P65Warnings.ca.gov.</u>

## NOTICE

C

#### ICES statement!

CAN ICES-3 (B)/NMB-3 (B).

This Class B digital apparatus complies with Canadian ICES-003.

## 2 General Information

Refer to the troubleshooting charts and associated figures on the following pages for assistance in determining the source of unit operational problems. Different error codes will be displayed via the LEDs on the gateway, which correspond to different errors. Refer to troubleshooting sections for proper steps.

#### 2.1 Gateway Firmware Update

When there is an updated firmware available the gateways will automatically update at midnight. When the unit is first powered ON, the gateway will automatically initiate a firmware update if available. Also, anytime the gateway is Factory Reset a firmware update will be performed if available. During a firmware update the gateway will be locked out and the following LED behavior can be observed.

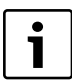

Please do not disconnect power to the unit during an update. The update process will typically take 6 minutes but can take up to an hour.

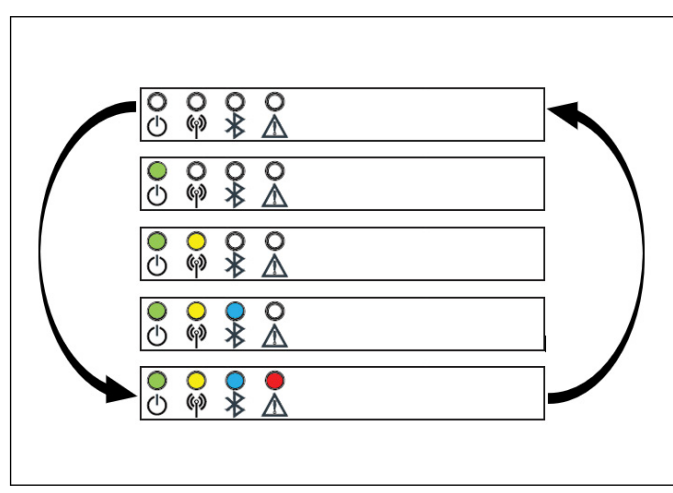

Figure 1

#### 2.2 Gateway Normal Booting Sequence

The gateway will undergo the following behavior when it's powered ON or is being reset.

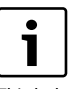

This behavior will typically persist for a minute but could take up to 25 minutes.

| lcon        | Icon<br>Description        | LED Behavior          | Description            |
|-------------|----------------------------|-----------------------|------------------------|
| Ċ           | Power<br>(Green LED)       | Flashing twice/second | Gateway is booting     |
| ത്ര         | Cellular<br>(Amber LED)    | OFF                   | Cellular not connected |
| *           | Bluetooth<br>(Blue LED)    | OFF                   | Bluetooth is off       |
| $\triangle$ | Gateway Fault<br>(Red LED) | OFF                   | Gateway has no errors  |

Table 1

#### 2.3 Gateway Normal Operation

The following LED behavior is normal and indicates the gateway is fully functional.

| lcon        | lcon<br>Description        | LED Behavior          | Description                                                         |
|-------------|----------------------------|-----------------------|---------------------------------------------------------------------|
| Ç           | Power<br>(Green LED)       | ON                    | Gateway is powered on                                               |
| ത്ര         | Cellular<br>(Amber LED)    | ON                    | Good signal strength detected                                       |
| *           | Bluetooth<br>(Blue LED)    | OFF<br>FLASHING<br>ON | Bluetooth is off<br>Bluetooth is in pairing mode<br>Bluetooth is on |
| $\triangle$ | Gateway Fault<br>(Red LED) | OFF                   | Gateway has no errors                                               |

#### 2.4 Gateway Abnormal Operation (No Action Required)

If the gateway is not demonstrating the behavior described in "Gateway Normal Operation", the gateway could be experiencing certain non-critical issues.

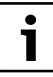

The gateway and control board will continue to function normally when experiencing the following non-critical issues.

#### 2.4.1 Abnormal Voltage

| lcon | Icon<br>Description  | LED Behavior            | Description                                   | Possible Causes                                                                                                    | Corrective Measures                                                                                                    |
|------|----------------------|-------------------------|-----------------------------------------------|----------------------------------------------------------------------------------------------------|----------------------------------------------------------------------------------------------------|
| Ċ    | Power<br>(Green LED) | Flashing<br>once/second | Abnormal Voltage<br>detected with the gateway | <ol> <li>Issue with heat pump control board</li> <li>Voltage supplied from control<br/>board is out of recommended<br/>range</li> </ol> | <ol> <li>Verify voltage to the IDS outdoor<br/>unit.</li> <li>If the issue persists then replace<br/>the IDS outdoor unit control board.</li> </ol> |

Table 3

#### 2.4.2 Poor Signal Strength

| lcon | lcon<br>Description | LED Behavior   | Description       | Possible Causes        | Corrective Measures               |
|------|---------------------|----------------|-------------------|------------------------|-----------------------------------|
| ത്ര  | Cellular            | Flashing       | Poor signal       | Cellular signal may be | No corrective measures required.  |
|      | (Amber LED)         | once/2 seconds | strength detected | momentarily weak       | The gateway will operate normally |

Table 4

#### 2.5 Connecting via Bluetooth

Please see the Bosch EasyAir app for instructions on connecting your phone to the Gateway. On the Bosch EasyAir app, navigate to the "Unit Dashboard" and follow the instructions on the "System Data" tab.

You will be required to press and hold the "Connect" button on the gateway for at least 4 seconds to put the gateway in Pairing Mode. Once in pairing mode press the "Connect" button on the Bosch EasyAir app to view on-site unit data.

#### 2.5.1 Bluetooth Modes

| lcon                    | lcon<br>Description   | LED Behavior     | Mode                                                                                                    | Description                                    |
|-------------------------|-----------------------|------------------|----------------------------------------------------------------------------------------------------|------------------------------------------------|
|                         |                       | OFF              | Standby Mode                                                                                              | Bluetooth is off. Gateway is not discoverable. |
| Bluetooth<br>(Blue LED) | Flashing once/second  | Pairing Mode     | Gateway is discoverable and ready to connect to a phone                                                   |                                                |
|                         | ON                    | Connected Mode   | Gateway is connected to a phone via Bluetooth                                                             |                                                |
|                         | Flashing twice/second | Advertising Mode | Phone has been disconnected via Bluetooth but can be reconnected automatically via the Bosch EasyAir app. |                                                |

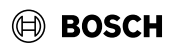

## 3 Gateway Fault Codes (Action Required)

A flashing red LED represents a fault with the gateway. The LED flash cycle includes a 2 second pause after the flash(es). The following codes correspond to possible issues the device may be experiencing.

| lcon                          | lcon<br>Description                                                                                                    | LED<br>Behavior                             | Description                                                                                                    | Possible Causes                                                                                                    | Corrective Measures                                                                                                    | Note                                                                                                    |
|-------------------------------|----------------------------------------------------------------------------------------------------|---------------------------------------------|----------------------------------------------------------------------------------------------------|----------------------------------------------------------------------------------------------------|----------------------------------------------------------------------------------------------------|----------------------------------------------------------------------------------------------------|
| Gateway<br>Fault<br>(Red LED) |                                                                                                    | 1 blink/<br>cycle                           | No Modbus<br>Response from<br>IDS control<br>board                                                                                                    | <ol> <li>Loose or damaged<br/>wiring between gateway<br/>and heat pump control<br/>board.</li> <li>Loose connector on heat<br/>pump control board.</li> <li>Unsupported/corrupted<br/>firmware on heat pump<br/>control board.</li> <li>WiFi/SW1 button on<br/>heat pump control board<br/>toggled.</li> </ol>                                    | <ol> <li>Ensure all gateway connections are<br/>tight and secure. Check CN11 port.<br/>(See Wiring Diagram in Appendix)</li> <li>Try resetting the gateway, starting<br/>with Soft Reset.</li> <li>Press and hold the WiFi/SW1 button<br/>for 5 seconds, then restart the<br/>gateway. (See Wiring Diagram in<br/>Appendix)</li> </ol> | <ol> <li>If the issue persists, replace<br/>the gateway assembly. (Refer<br/>to Gateway Replacement<br/>Instructions)</li> <li>If the issue persists after replacing<br/>the gateway assembly, a control<br/>board replacement may be<br/>required.</li> </ol> |
|                               | 2 blink/<br>cycle                                                                                                    | Unacceptable<br>Signal Strength<br>detected | <ol> <li>Loose cable connections<br/>at the control board</li> <li>Loose cable connections<br/>between antenna and the<br/>gateway</li> <li>Antenna may be<br/>mounted incorrectly</li> <li>The device may be<br/>located in a poor 4G<br/>coverage area</li> </ol> | <ol> <li>Ensure all gateway and antenna<br/>connections are tight and secure.<br/>Check CN11 port and SMA port (See<br/>Wiring Diagram in Appendix)</li> <li>Reposition antenna furthest away<br/>from the building/wall. (Refer to<br/>Antenna mounting Instruction)</li> <li>Try resetting the gateway, starting<br/>with Soft Reset</li> </ol> | <ol> <li>If the issue persists, call Bosch<br/>customer support.</li> <li>If the issue persists, gateway<br/>assembly replacement may be<br/>required. (Refer to Gateway<br/>Replacement Instructions)</li> </ol>                                                                                                    |                                                                                                    |
|                               | 3 blink/<br>cycleDevice was<br>unable to send<br>data packets to<br>the cloud the<br>previous night4 blink/<br>cycleError with<br>the gateway<br>hardware | 1. Service may be<br>momentarily down       | <ol> <li>Try Resetting the gateway, starting<br/>with Soft Reset</li> <li>If the issue persists after resetting,<br/>wait 24hr and recheck.</li> </ol>                                                                                                    | <ol> <li>If the issue persists after 24hrs,<br/>contact Bosch customer service.</li> <li>If the issue persists, gateway<br/>assembly replacement may be<br/>required. (Refer to Gateway<br/>Replacement Instructions)</li> </ol>                                                                                                    |                                                                                                    |                                                                                                    |
|                               |                                                                                                    | 4 blink/<br>cycle                           | Error with<br>the gateway<br>hardware                                                                                                    | Gateway may have a manufacturing defect                                                                                                    | Try Resetting the gateway, starting with Soft Reset                                                                                                    | If the issue persists, replace the<br>gateway assembly. (Refer to Gateway<br>Replacement Instructions)                                                                                                    |
|                               |                                                                                                    | 5 blink/<br>cycle                           | Error with the cellular com-<br>munication                                                                                                    | Gateway may have a manufacturing defect                                                                                                    | Try Resetting the gateway, starting with Soft Reset                                                                                                    | If the issue persists, replace the<br>gateway assembly. (Refer to Gateway<br>Replacement Instructions)                                                                                                    |

Table 6

i

When experiencing a gateway fault, the first step is always to perform a Soft Reset on the gateway. If the issue is not resolved perform a Hard Reset followed by a Factory Reset as needed. (See "Resetting the Gateway").

## 3.1 Resetting the Gateway

The following LED behavior is normal and indicates the gateway is fully functional.

| Reset Type    | Procedure                                                                                                    |
|---------------|----------------------------------------------------------------------------------------------------|
| Soft Reset    | <ol> <li>Power unit ON</li> <li>Press and hold the "Reset" button on the gateway for 3 seconds.</li> </ol>                                                                                                    |
| Hard Reset    | <ol> <li>Power unit OFF</li> <li>Unplug the gateway from CN11 port. (See Wiring Diagram in Appendix)</li> <li>Wait for 15 seconds.</li> <li>Reconnect gateway at CN11 port.</li> <li>Power unit ON</li> </ol> |
| Factory Reset | <ol> <li>Power unit ON</li> <li>Hold the "Factory" button on the gateway for at least 10 seconds.</li> </ol>                                                                                                  |

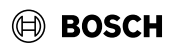

## Appendix

## **Gateway Functionality**

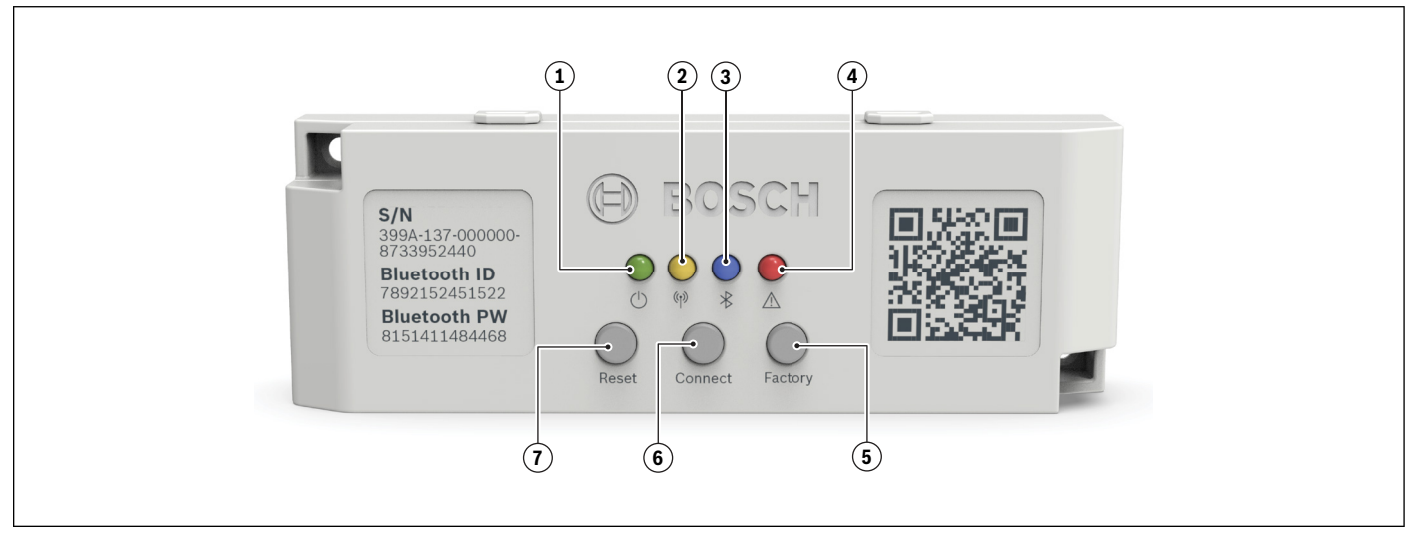

Figure 2

- 1. Power LED
- 2. Cellular LED
- 3. Bluetooth LED
- 4. Fault LED
- 5. Factory (Diagnostic) Button
- 6. Connect (Bluetooth) Button
- 7. Reset Button

# i

The Gateway Assembly includes the Gateway and Antenna, along with associated wiring harness and clips.

#### Wiring Diagram for IDS Premium Connected - R410A

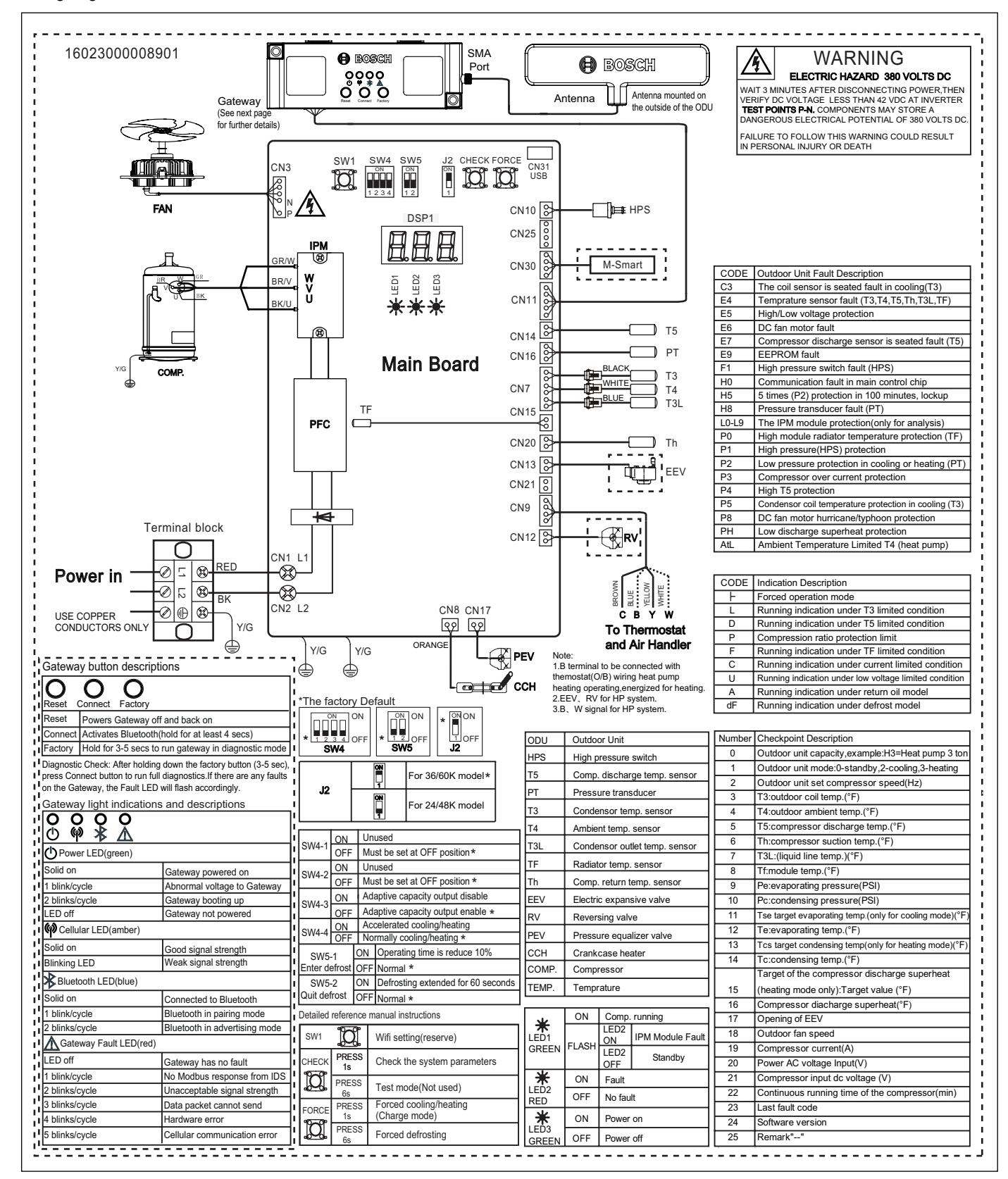

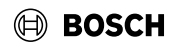

#### Wiring Diagram for IDS Premium Connected - R454B

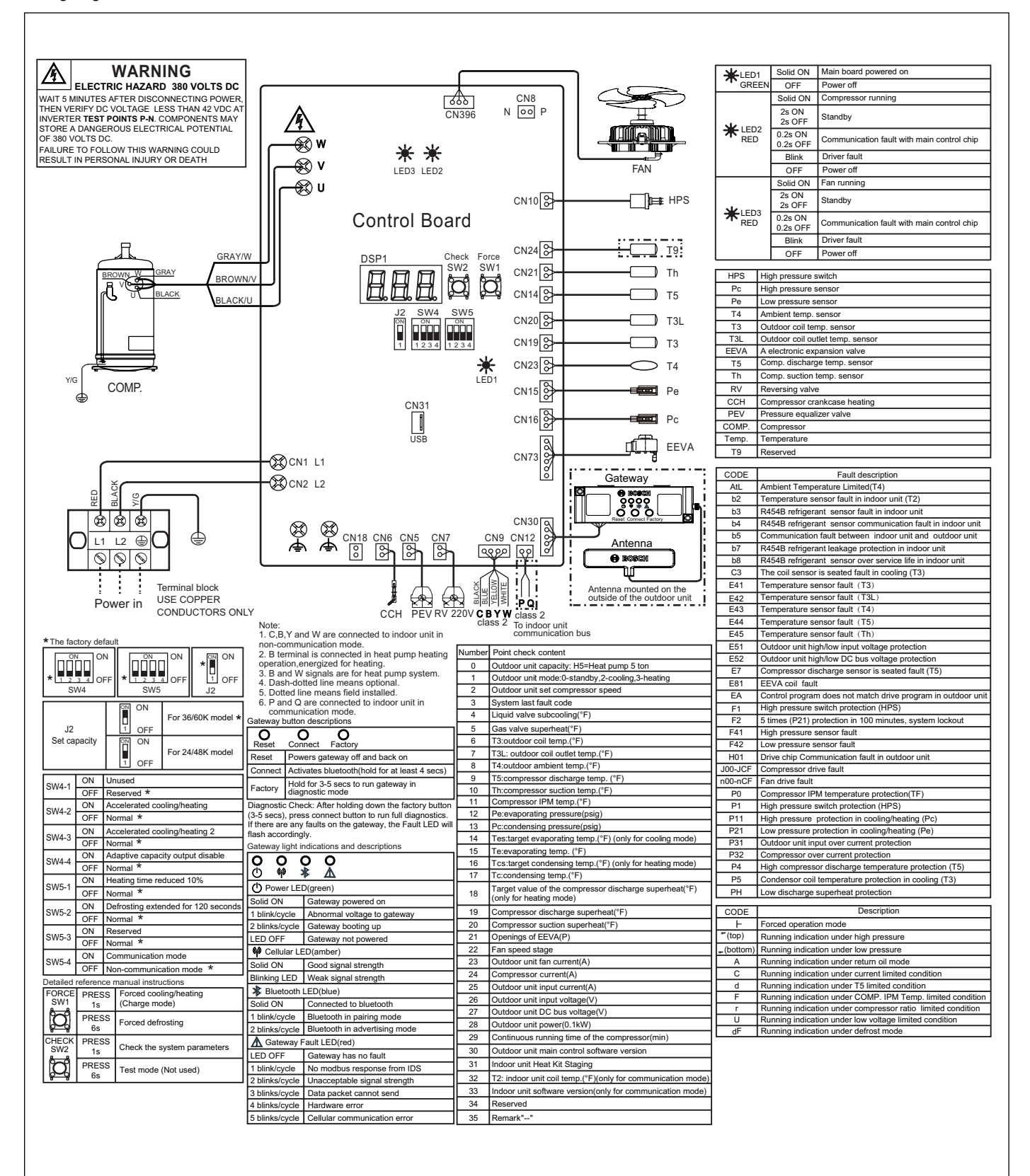

#### Wiring Diagram for IDS Ultra

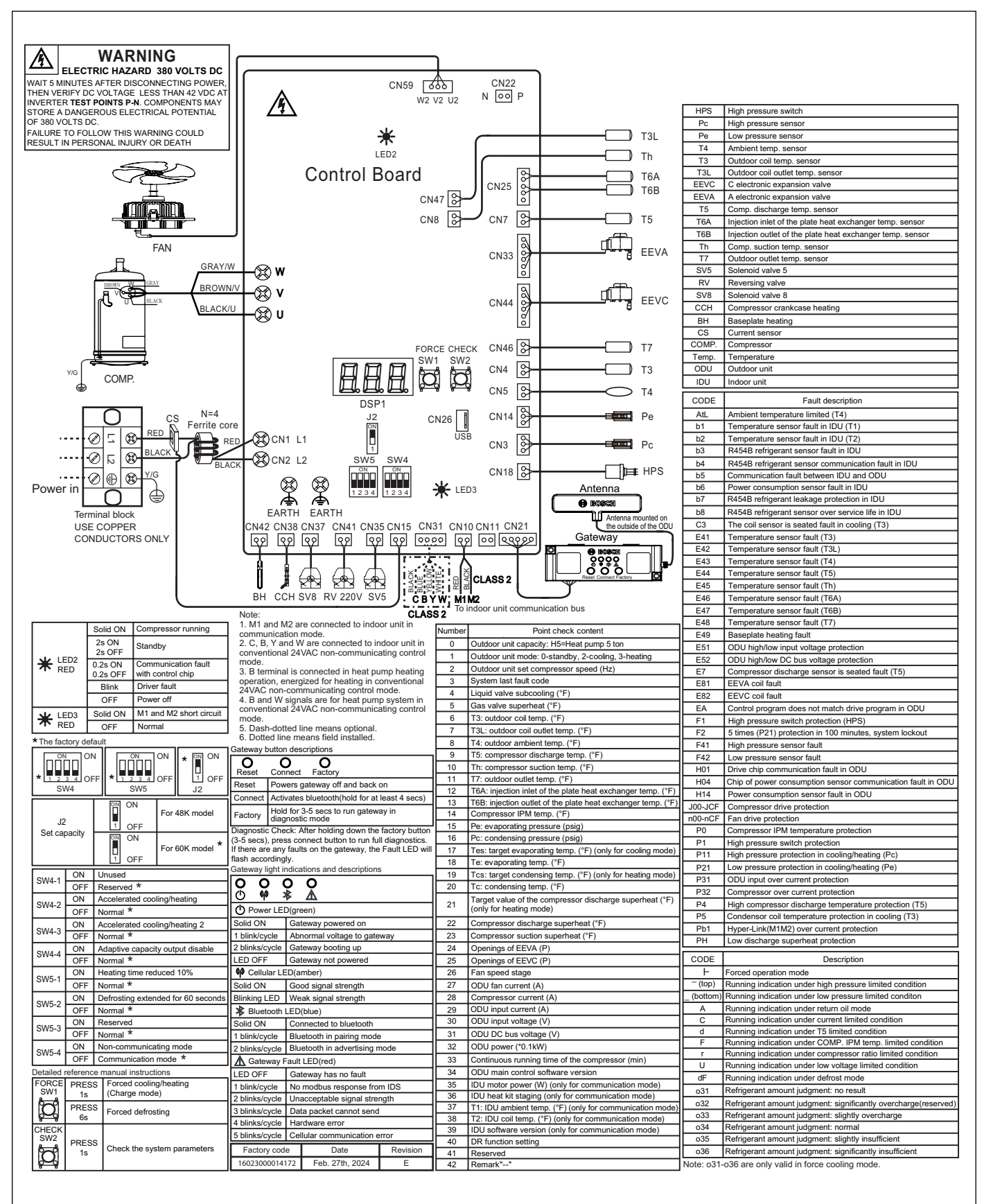

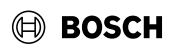

## **Gateway LED Functionality Summary**

| LED<br>Description                           | Primary Function                                                             | Operation                                                                                                    | Additional Information                                                                                                    |
|----------------------------------------------|------------------------------------------------------------------------------|----------------------------------------------------------------------------------------------------|----------------------------------------------------------------------------------------------------|
| Power LED<br>(GREEN)                         | Used to indicate:<br>• Gateway power<br>status<br>• Gateway<br>functionality | <ol> <li>Solid on - Unit main/normal mode</li> <li>1 flash (2 second pause) - Abnormal unit voltage</li> <li>2 flashes (2 second pause) - Unit rebooting</li> </ol>                                                                                                    | An Abnormal unit voltage mode occurs when<br>the gateway input voltage is either too low (3V<br>to 4.5V) or too high (above 5.5V).                                                                                                    |
| Cellular LED<br>(AMBER)                      | Used to indicate gateway<br>cellular signal strength                         | <ol> <li>Solid on - Good cellular signal strength</li> <li>Flashing (once every 2 seconds) - Weak cellular signal strength</li> </ol>                                                                                                    | Cellular LED will stay on and hold steady as<br>long as unit is powered and required cellular<br>signal strength is acquired. If a weak signal is<br>acquired the cellular LED (amber) flashes.                                                                       |
| Bluetooth LED<br>(BLUE)                      | Used to indicate gateway<br>Bluetooth connection status                      | <ol> <li>Solid on - Connected to Bluetooth</li> <li>1 flash (2 second pause) - Bluetooth Pairing Mode</li> <li>2 flashes (2 second pause) - Advertising (re-Pairing) Mode</li> </ol>                                                                                                    | Gateway Advertising mode occurs once<br>there has been a successful, prior pairing to<br>a mobile device, and the same device has to<br>re-establish Bluetooth connection for another<br>session without additional authentication.                                   |
| Fault LED<br>(RED)                           | Used to indicate gateway<br>faults                                           | <ul> <li>1 flash (2 second pause) - Modbus communication error</li> <li>2 flashes (2 second pause) - Bad cellular signal strength</li> <li>3 flashes (2 second pause) - Data transmission error</li> <li>4 flashes (2 second pause) - Hardware fault (Memory)</li> <li>5 flashes (2 second pause) - Hardware fault (cellular communication)</li> </ul>                                                                               | Most faults can be cleared by pressing the<br>Reset button (soft reset) on the gateway, or<br>unplugging and plugging back the gateway<br>serial cable on the IDS ODU control board<br>(hard reset).                                                                  |
| Combo LED<br>(GREEN,<br>AMBER, BLUE,<br>RED) | Used to indicate firmware<br>updates in progress                             | <ul> <li>LED Sequence <ul> <li>All LEDs off</li> <li>Green LED turns on and stays on</li> <li>Amber LED turns on and stays on (1/2 second after Green LED)</li> <li>Blue LED turns on and stays on (1/2 second after Amber LED)</li> <li>Red LED turns on and stays on (1/2 second after Blue LED)</li> <li>All LEDs turn off (1/2 second after Red LED)</li> <li>LED Sequence repeats until update completes</li> </ul> </li> </ul> | Firmware Over-the-Air (FOTA) updates occur<br>the first time a gateway is powered on, at<br>midnight, or after a Factory Reset, if an update<br>job is scheduled on the cloud.<br>All button functionality is disabled during the<br>gateway firmware update process. |

## BOSCH

## **Gateway Buttons Functionality Summary**

| Button<br>Description | Primary Function                                                                                                    | Operation                                                                                                    | Additional Information                                                                                                    |
|-----------------------|----------------------------------------------------------------------------------------------------|----------------------------------------------------------------------------------------------------|----------------------------------------------------------------------------------------------------|
| Factory<br>button     | Used to Factory<br>Reset the gateway                                                                                    | <ul> <li>Press this button for 10 seconds or more to reset the gateway configurations to<br/>factory defaults.</li> </ul>                                                                                                    | Factory reset also initiates a FOTA update if a new firmware is available.                                                                                                    |
| Connect<br>button     | <ol> <li>Used to activate<br/>Bluetooth on<br/>gateway</li> <li>Used to skip<br/>cellular network<br/>search</li> </ol> | <ul> <li>Press this button for 4 or more seconds to enter Bluetooth pairing mode.</li> <li>Press and hold this button while applying power to the gateway to skip the cellular network search function and enter main mode faster.</li> </ul> | In Pairing mode the gateway becomes<br>discoverable and may be paired to a mobile<br>device. Max time in Pairing mode is 2<br>minutes.<br>Skipping the cellular network search may be<br>used for devices without SIMs or activated<br>SIMs, to provide faster access to the gateway<br>local (Bluetooth) functionalities. |
| Reset button          | Used to Reset the gateway                                                                                               | • Press this button for 3 seconds to reset the gateway back to initial state.                                                                                                    | Resetting the gateway will serve the same<br>function as recycling the gateway power off<br>and back on.                                                                                                    |

Table 9

## **Spare Part Information**

| Model            | Part Number              | Description                                                                                       |
|------------------|--------------------------|---------------------------------------------------------------------------------------------------|
| BOVB-36HDN1-M20G | 8733956308<br>8733964783 | Gateway Assembly<br>(Gateway, 2 screws, antenna, clips, strainer, cord, replacement instructions) |
| BOVD-36HDN1-M20G | 8733955692<br>8733964554 | IDS Antenna<br>(Antenna, clips, strainer, cord, replacement instructions)                         |
| BOVA-36RTB-M20S  | 8733964783               | Gateway Assembly<br>(Gateway, 2 screws, antenna, clips, strainer, cord, replacement instructions) |
| BOVA-60RTB-M20S  | 8733964554               | IDS Antenna<br>(Antenna, clips, strainer, cord, replacement instructions)                         |
| BOVA-60MTB-M19E  | 8733964784               | Gateway Assembly<br>(Gateway, 2 screws, antenna, clips, strainer, cord, replacement instructions) |
|                  | 8733964554               | IDS Antenna<br>(Antenna, clips, strainer, cord, replacement instructions)                         |

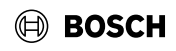

#### **Online Help Resources**

Alternatively, please visit our Service & Support webpage to find FAQs, videos, service bulletins, and more; <u>www.boschheatingcooling.com/service</u> or use your cellphone to scan the code below.

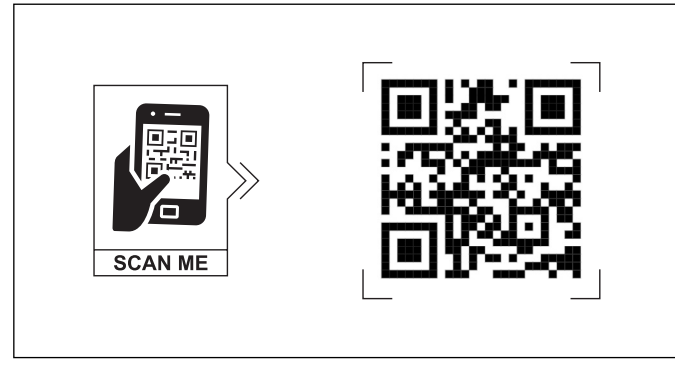

United States and Canada Bosch Thermotechnology Corp. 65 Grove St. Watertown, MA 02472

Tel: 800-283-3787 www.bosch-homecomfort.us

BTC 762002302 A / 08.2024

Bosch Thermotechnology Corp. reserves the right to make changes without notice due to continuing engineering and technological advances.